# ZEBRA MARŠRUTIZATORIAUS NAUDOJIMO INSTRUKCIJA

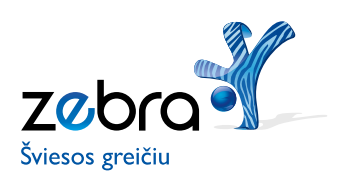

#### Mielasis kliente,

dėkojame, kad pasirinkote spartų ir kokybišką internetą **ZEBRA** ir (arba) televiziją **Interaktyvioji GALA**. Linkime jums malonių įspūdžių ir produktyvaus darbo!

Ši instrukcija padės jums savarankiškai įdiegti šviesolaidinio interneto **ZEBRA** paslaugą. Čia pateiktos informacijos visiškai pakanka, kad gautą įrangą galėtumėte prijungti prie interneto ir įsidiegtumėte reikiamą programinę įrangą savo asmeniniame kompiuteryje (toliau AK). Ši įrangos pakuotė tiks diegiant ir televizijos **Interaktyvioji GALA** paslaugą, tad, jei įsigijote ir (arba) televizijos paslaugą, jos įdiegimo aprašymą rasite TV pakuotės diegimo instrukcijoje.

#### **TERMINAI IR SANTRUMPOS**

| ADSL  | angl. Asymmetric DSL – asimetrinė DSL technologija                                                                |
|-------|----------------------------------------------------------------------------------------------------|
| AES   | angl. <i>the Advanced Encryption Protocol</i> – WiFi ryšiu perduodamų duomenų šifravimo protokolas                |
| AK    | asmeninis kompiuteris (angl. PC – personal computer)                                                              |
| DSL   | angl. Digital Subscriber Line – technologija, skirta perduoti duomenis telefono linijomis                         |
| FTTx  | angl. Fiber to the x – technologija, skirta duomenis perduoti šviesolaidiniu kabeliu                              |
| GALA  | bendras TEO LT skaitmeninės TV produkto pavadinimas. TEO LT teikiama IPTV paslauga vadinama "Interaktyviąja GALA" |
| IP    | angl. Internet protocol – interneto protokolas                                                                    |
| IPTV  | interaktyvioji televizija                                                                                         |
| LAN   | angl. Local Area Network – (vietinis) kompiuterių tinklas                                                         |
| OS    | angl. OperatingSystem – operacinė sistema (įdiegta AK)                                                            |
| RAM   | angl. Random Access Memory – laisvosios prieigos atmintis                                                         |
| SSID  | angl. Service SetIdentifier – belaidžio tinklo vardas                                                             |
| STB   | angl. Set-topbox – TV priedėlis (šiame dokumente IPTV priedėlis)                                                  |
| TCP   | angl. Transmission Control Protocol – duomenų perdavimo kontrolės protokolas                                      |
| TV    | angl. <i>television</i> – televizija                                                                              |
| UTP   | angl. Unshielded Twisted Pair – neekranuota vyta pora, varinis tinklo kabelis                                     |
| WAN   | angl. <i>Wide Area Network</i> – globalios prieigos tinklas (šiuo atveju TEO interneto tinklas)                   |
| WEP   | angl. Wired Equivalent Privacy – WiFi ryšio saugumo protokolas                                                    |
| WiFi  | angl. Wirelessfidelity – belaidžio ryšio technologija                                                             |
| WLAN  | angl. Wireless LAN – belaidis kompiuterių tinklas                                                                 |
| WPA   | angl. WiFi protected Access – apsaugota WiFi prieiga (WiFi ryšio saugumo protokolas)                              |
| ZEBRA | TEO LT teikiamos interneto paslaugos pavadinimas                                                                  |

Rekomenduojame naudotis šiais nurodymais, kad elektroninių įtaisų išpakavimas, prijungimas ir naudojimas būtų saugus:

- Norėdami išvengti elektros smūgio, neįrenkite ir nenaudokite šios įrangos drėgnose vietose, pvz., vonioje prie prausyklės ar virtuvėje prie kriauklės, šalia skalbyklės, drėgname pusrūsyje ar šalia baseino.
- Elektros maitinimo blokelį junkite taip, kad laidas nebūtų įtemptas. Įranga neturi kyboti ant elektros maitinimo laido. Nelankstykite ar kaip kitaip nepažeiskite elektros laido.
- Naudokite tik šiai įrangai pritaikytą el. maitinimo adapterį. Jį rasite įrangos dėžutėje (kintamoji tinklo įtampa 100240 V, nuolatinė įrangos įtampa 12 V, el. srovė 2A).
- Neuždenkite įrangos, kad ji galėtų laisvai vėdintis ir neperkaistų.
- Žaibuojant patartina paslaugomis nesinaudoti, o visus el. prietaisus išjungti iš el. tinklo, kad žmonės nenukentėtų nuo elektros smūgio arba/ir gaisro.

#### Tausokite aplinką

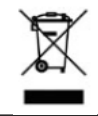

Šis simbolis rodo, kad įrangai pasenus, sugedus ar dėl kitų priežasčių tapus nereikalingai, jos negalima išmesti su įprastomis buitinėmis atliekomis, o būtina atiduoti į elektroninių įtaisų surinkimo centrą perdirbti.

Įrangos pakuotės (kartoninės dėžutės), įpakavimo plastikinių maišelių ir kitų komplekto detalių nemeskite į buitinių atliekų konteinerį, bet pasirūpinkite rūšiavimu pagal jų tipą. Niekada nemeskite elektroninių įtaisų į buitinių atliekų konteinerį, nes gali tekti sumokėti administracinę baudą pagal šalyje galiojančius įstatymus. Būkite atsakingi ir vietinės savivaldos atstovų pasiteiraukite apie galiojančią šių atliekų naikinimo tvarką.

# TURINYS

| 1.   | Pakuotės turinys                                                  | 5    |
|------|-------------------------------------------------------------------|------|
| 2.   | Maršrutizatorius                                                  | 5    |
| 3.   | Techniniai reikalavimai                                           | 6    |
| 4.   | Įrangos prievadai ir indikatoriai                                 | 7    |
| 4.1. | Maršrutizatoriaus prievadai                                       | 7    |
| 4.2. | Maršrutizatoriaus lemputės                                        | 8    |
| 5.   | Įrangos diegimas                                                  | 9    |
| 5.1. | Keletas patarimų prieš jungiant įrangą prie AK                    | 9    |
| 5.2. | Interneto ZEBRA prijungimas, jei klientas turi FTTx prieigą       | 9    |
| 6.   | Kompiuterio TCP/IP nustatymai                                     | . 11 |
| 6.1. | Kompiuterio TCP/IP nustatymai Windows 2000/XP/Vista/7 vartotojams | 11   |
| 6.2. | Kompiuterio TCP/IP nustatymai Windows 95/98/ME vartotojams        | . 13 |
| 7.   | Belaidžio ryšio (WLAN) konfigūravimas                             | . 15 |
| 7.1. | Belaidžio ryšio parametrų keitimas                                | . 17 |
| 7.2. | Gamyklinių parametrų atkūrimas                                    | . 20 |
| 8.   | Interneto ZEBRA prijungimas turint plačiajuostę (DSL) prieigą     | . 21 |
| 8.1. | Dažnių skirstytuvo prievadai                                      | .21  |
| 9.   | Priedas. Klausimai ir atsakymai                                   | .23  |

# 1. PAKUOTĖS TURINYS

Pakuotėje yra:

- maršrutizatorius (su užklijuotu belaidžio ryšio prisijungimo duomenų lipduku);
- el. maitinimo adapteris;
- 1 telefono laidas (pilkas);
- 1 tinklo (eterneto) 5 kategorijos UTP laidas (geltonas);
- saugaus naudojimosi instrukcija lietuvių kalba;
- "Greito įdiegimo gidas" lietuvių kalba.

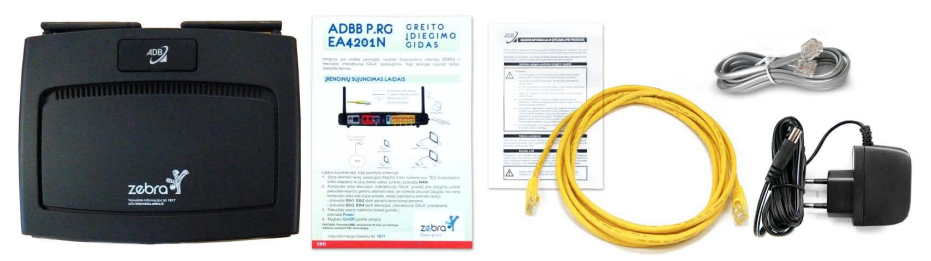

# 2. MARŠRUTIZATORIUS

Interneto ZEBRA maršrutizatorius (toliau – maršrutizatorius) – tai įrenginys, skirtas teikti interneto ir IPTV paslaugas per šviesolaidinę (FTTx) bei plačiajuostę (ADSL) prieigą.

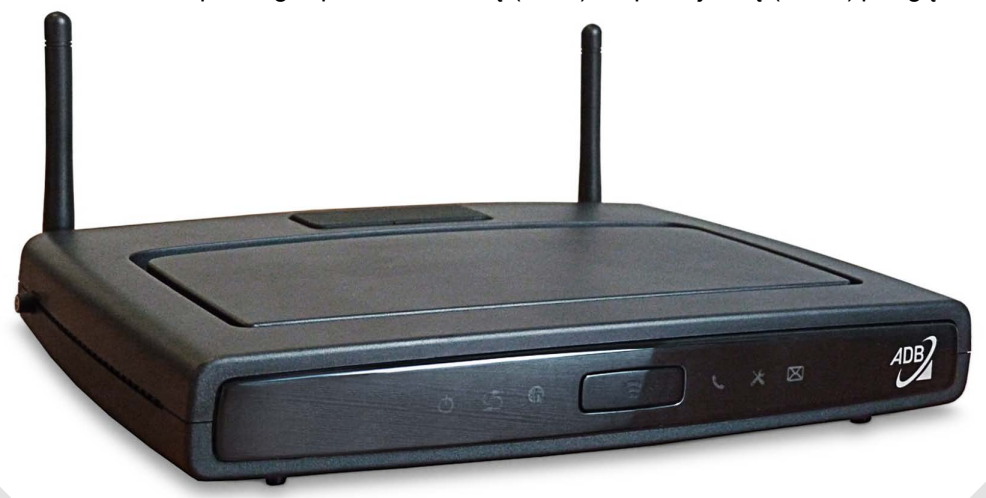

Norint, kad naudojantis įranga interneto prieigos paslauga veiktų kokybiškai, jūsų AK turi atitikti šiuos reikalavimus:

- rekomenduojame naudoti ne mažesnio kaip 1 GHz taktinio dažnio procesorius;
- rekomenduojame naudoti ne mažiau kaip 512 MB darbinės atminties (RAM);
- būtina 10/100/1000 Base-T tinklo (eterneto) plokštė;
- norėdami naudotis sparčiu belaidžiu ryšiu turite pasirūpinti moderniu WLAN 802.11n standartą palaikančiu adapteriu;
- maksimali duomenų perdavimo sparta prijungus kompiuterį laidu per eterneto prievadą – iki 1 Gbps, per WLAN 802.11n standarto belaidžio ryšio prievadą – iki 50 Mbps;

**Pastaba.** Naujesni nešiojamieji kompiuteriai dažniausiai turi integruotą modernų 11b/g/n belaidžio ryšio adapterį. Jeigu maksimali sparta per belaidį ryšį neviršija 20 Mbps, greičiausiai taip yra dėl jūsų AK naudojamo senesnio tipo WLAN 802.11g belaidžio ryšio adapterio.

paslaugos veiks nepriklausomai nuo jūsų naudojamos operacinės sistemos (toliau OS).

Kiti reikalavimai:

- maršrutizatoriui turi būti užtikrintas nuolatinis ~ 220 V elektros maitinimas;
- DSL prieigą turintiems klientams: abonentinė telefono linija turi baigtis dėžute su *RJ11* jungtimi, telefono dėžutė turi būti be papildomai įmontuotų filtrų (kondensatorių).

# 4. JRANGOS PRIEVADAI IR INDIKATORIAI

#### 4.1 Maršrutizatoriaus prievadai

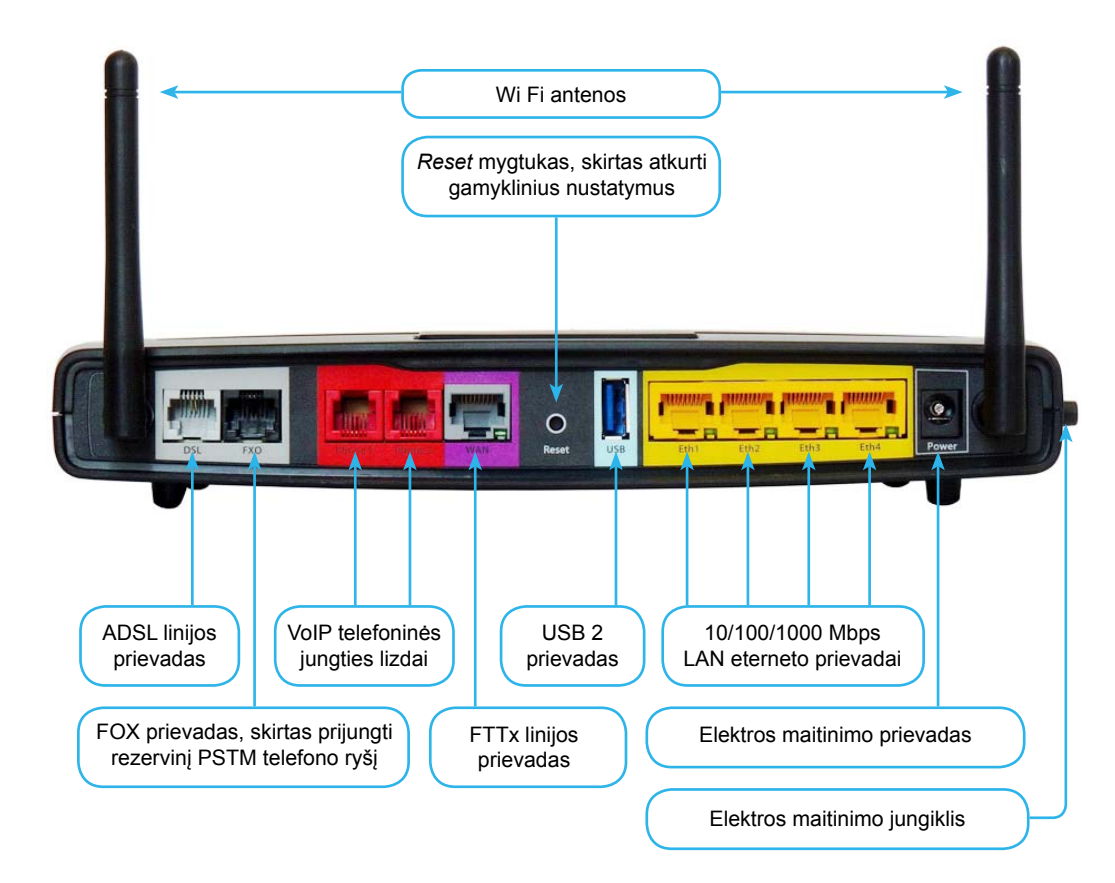

# 4. JRANGOS PRIEVADAI IR INDIKATORIAI

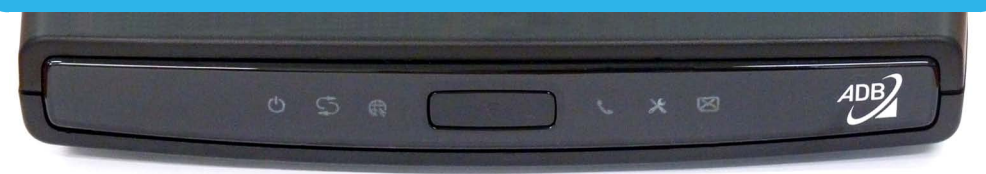

#### 4.2 Maršrutizatoriaus lemputės

#### Maršrutizatoriaus lempučių reikšmės

| Lemputė  | Spalva       | Būklė          | Reikšmė                                                                               |
|----------|--------------|----------------|---------------------------------------------------------------------------------------|
| Power    | Žalia        | Dega nuolat    | Maršrutizatorius prijungtas prie el. maitinimo tinklo, veikia normaliai               |
|          | Nedega       |                | Maršrutizatorius neprijungtas prie el. maitinimo tinklo                               |
|          | Dega raudona |                | Maršrutizatorius prijungtas prie el. maitinimo tinklo, ruošiasi darbui<br>(bootphase) |
|          |              | Dega nuolat    | Sudarytas ryšys su tarnybine stotimi                                                  |
|          | Žalia        | Mirksi lėtai   | Maršrutizatorius jungiasi su ADSL tarnybine stotimi                                   |
| DSL      |              | Mirksi greitai | Maršrutizatorius yra paskutinėje prisijungimo prie tarnybinės stoties<br>stadijoje    |
|          | Nedega       |                | Nėra ADSL ryšio                                                                       |
|          | Žalia        | Dega nuolat    | Ryšys su internetu yra, bet duomenimis nesikeičiama                                   |
| Internet | Zalla        | Mirksi         | Keičiamasi duomenimis su internetu                                                    |
| memer    | Nedega       |                | Néra ADSL ryšio                                                                       |
|          | Dega raudona |                | Nepavyko suderinti interneto paslaugos nustatymų                                      |
|          | Žalia        | Dega nuolat    | Belaidžio ryšio prievadas aktyvus, duomenimis nesikeičiama                            |
| WiFi     |              | Mirksi         | Belaidžio ryšio prievadas aktyvus, perduodami duomenys                                |
|          | Nedega       |                | Belaidžio ryšio prievadas išjungtas                                                   |
|          | Žalia        | Dega nuolat    | VoIP paskyra aktyvi (ijungta) ir linija prisiregistravusi                             |
|          | Zalla        | Mirksi         | Vyksta VoIP duomenų perdavimas (skambutis) arba linijos registracija                  |
| VUIF     | Nedega       |                | VoIP paskyra neaktyvi (išjungta)                                                      |
|          | Dega raudo   | na             | VoIP paskyra aktyvi (ijungta) ir linija neprisiregistravusi                           |
|          | Žalia        |                | Maršrutizatorius gavęs valdymo IP                                                     |
| Mana-    | Nedega       |                | Maršrutizatoriaus valdymo IP nesukonfigūruotas arba išjungtas                         |
| gomont   | Dega raudona |                | Maršrutizatorius negavęs valdymo IP                                                   |
|          | ×            | Dega nuolat    | Ryšys su išoriniu USB įrenginiu veikia                                                |
| USB      | Zalla        | Mirksi         | Keičiamasi duomenimis su išoriniu USB įrenginiu                                       |
|          | Nedega       |                | Išorinis USB įrenginys neprijungtas arba išjungtas                                    |

Maršrutizatorius pateikiamas visiškai parengtas darbui. Jums tereikia teisingai prijungti laidus.

- 5.1. Keletas patarimų prieš jungiant įrangą prie AK:
- maršrutizatorių laikykite tokioje vietoje, kad dirbant su AK būtų galima stebėti jo lempučių būklę;
- stenkitės, kad maršrutizatorius būtų padėtas atviroje erdvėje maršrutizatorius, kaip ir kiekvienas elektros įrenginys, kaista ir jam reikia ventiliacijos;
- reikia turėti omenyje, kad kiekviena fizinė kliūtis (sienos, baldai) slopina maršrutizatoriaus WiFi sąsajos signalą;
- pakuotėje esantys laidai gali būti trumpesni nei atstumas tarp telefono dėžutės, maršrutizatoriaus, AK ir STB jūsų namuose (įstaigoje), todėl gali tekti įsigyti ilgesnius laidus.
- 5.2. Interneto ZEBRA prijungimas, jei klientas turi šviesolaidinę (FTTx) prieigą.

Jeigu interneto paslauga jums teikiama per šviesolaidinę (FTTx) prieigą, laidus sujunkite tokia tvarka:

- jūsų turimu eterneto laidu sujunkite maršrutizatoriaus prievadą WAN su jūsų patalpose esančiu TEO šviesolaidinio tinklo adapteriu;
- pakuotėje esančiu eterneto laidu prijunkite jūsų AK prie maršrutizatoriaus prievado Eth1 arba Eth2;
- pakuotėje esantį maitinimo blokelį jjunkite į maršrutizatoriaus el. lizdą Power,
- mygtuku On/Off jjunkite įrenginį (mygtukas įrenginio šone).

#### 5. **JRANGOS DIEGIMAS**

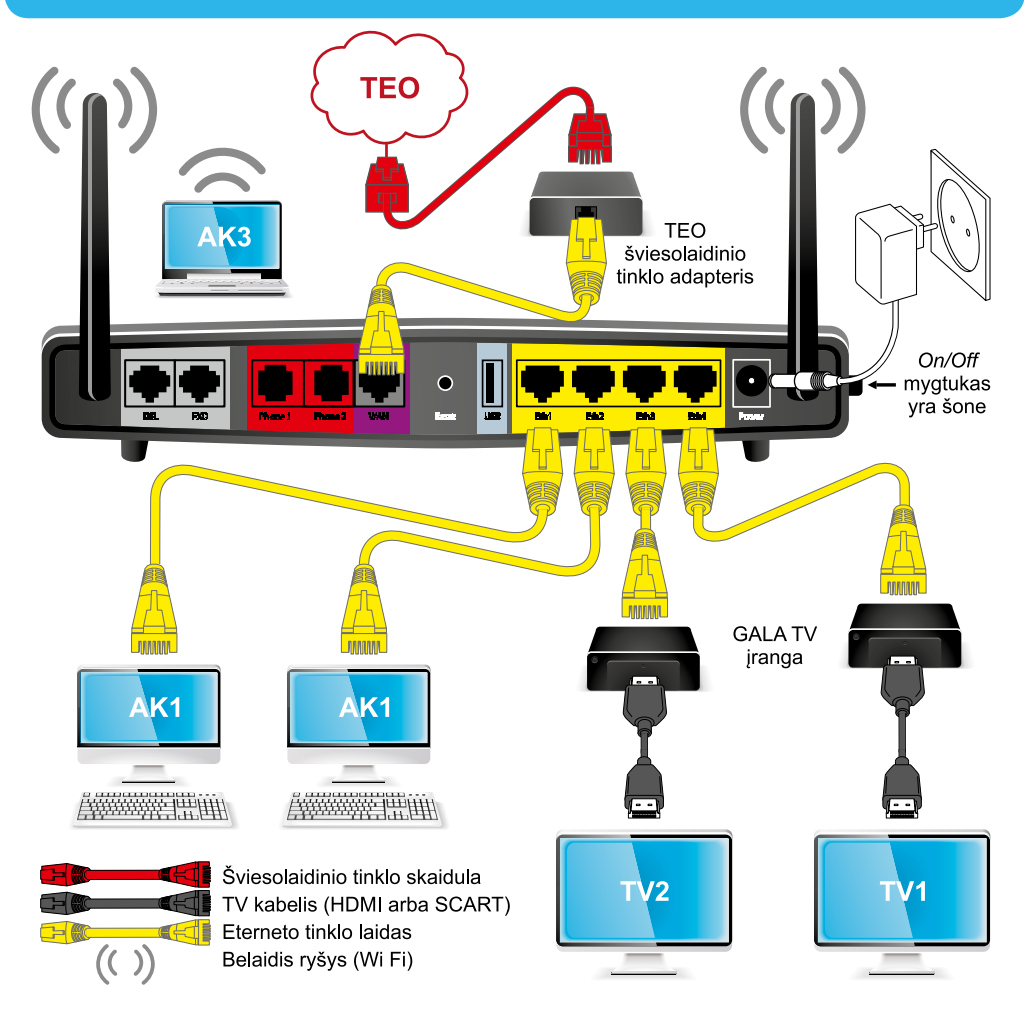

#### Svarbu!

Prievadai Eth1, Eth2 skirti AK.

Prievadai Eth3, Eth4 skirti prijungti televizijos "Interaktyvioji GALA" priedėlį.

Prijungus visą įrangą pagal instrukciją ir įjungus maršrutizatoriaus elektros maitinimą, interneto paslauga veikia, kai maršrutizatoriaus interneto lemputė (gaublys) dega žaliai. Jeigu ši paslauga neveikia, reikia patikrinti kompiuterio TCP/IP nustatymus (plačiau apie TCP/IP nustatymus skaitykite 6-ame šios instrukcijos punkte).

# 6. KOMPIUTERIO TCP/IP NUSTATYMAI

6.1. Kompiuterio TCP/IP nustatymai Windows 2000/XP/Vista/7 vartotojams

6.1.1. patikrinkite AK TCP/IP nustatymus:

atidarykite tinklo nustatymų langą paspaudę *Start>Run*, įveskite *ncpa.cpl* ir spauskite mygtuką *OK;* 

6.1.2. atsidariusiame lange pažymėkite piktogramą *Loca Lare Connection*, priklausančią tinklo plokštei, per kurią jungsitės prie interneto, t. y. atkreipkite dėmesį, kad tai nebūtų, pavyzdžiui, komutuojamo ryšio *(Dial-up)* modemui priklausanti piktograma.

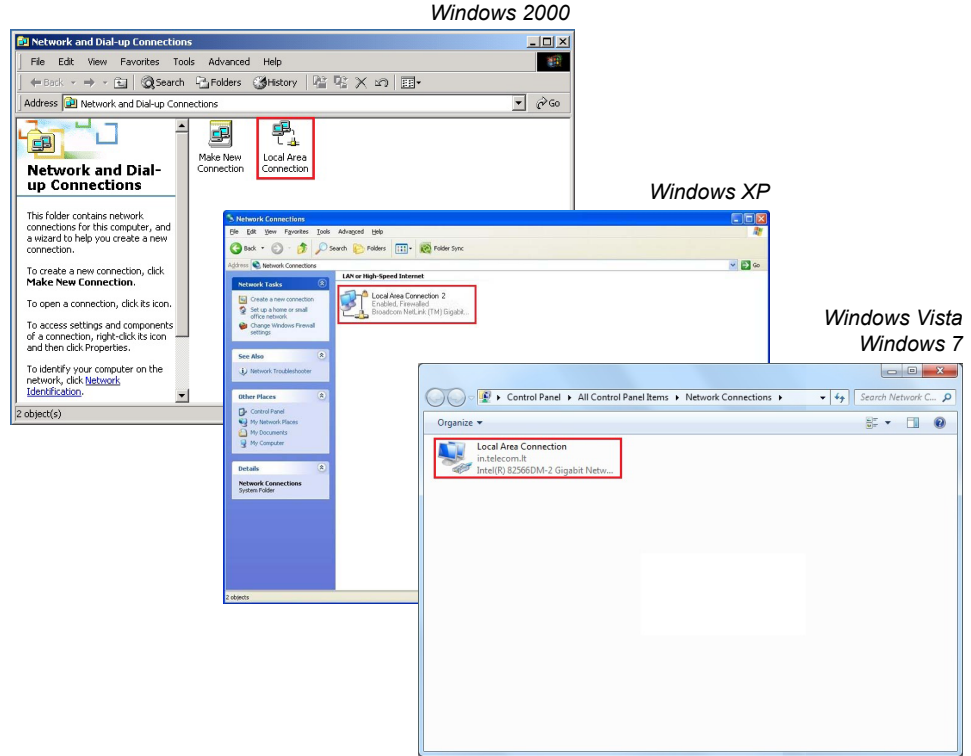

Dešiniuoju pelės mygtuku atidarę meniu, pasirinkite *Properties*. Atsidariusiame lange pažymėkite *Internet Protocol* (TCP/IP) (*Windows* 7 renkatės 4 versiją) ir spauskite mygtuką *Properties;* 

# 6. KOMPIUTERIO TCP/IP NUSTATYMAI

6.1.3. atsidariusiame lange pasirinkite TCP/IP nustatymus: *ObtainanIP address automatically* ir *Obtain DNS server address automatically* (jeigu nustatymai jau yra tokie, nieko keisti nereikia);

| eral Advanced                                                                                                  | General Alternate Configuration                                                                                                    |
|----------------------------------------------------------------------------------------------------|----------------------------------------------------------------------------------------------------|
| nnect using:<br>Broadcom NetXtreme Gigabit Etherne Configure                                                   | You can get IP settings assigned automatically if your network supports<br>this capability. Otherwise, you need to ask your network administrator for<br>the appropriate IP settings. |
| is connection uses the following items:                                                                        | Obtain an IP address automatically                                                                                                    |
| General Contraction (IEEE 802.1x) v2.3.1.9     General Contraction (IEEE 802.1x) v3.2.0.3                      | Use the following IP address:                                                                                                    |
| Ternet Protocol (TCP/IP)                                                                                       | Subnet mask:                                                                                                    |
| Install Uninstall Properties                                                                                   | Default gateway:                                                                                                    |
| Description                                                                                                    | <ul> <li>Obtain DNS server address automatically</li> </ul>                                                                                                    |
| Transmission Control Protocol/Internet Protocol. The default                                                   | Use the following DNS server addresses:                                                                                                    |
| across diverse interconnected networks.                                                                        | Preferred DNS server:                                                                                                    |
| Show icon in notification area when connected<br>Notify me when this connection has limited or no connectivity | Alternate DNS server:                                                                                                    |

Windows XP

Windows Vista, Windows 7

| Local Area Connection Properties                                                       | Internet Protocol Version 4 (TCP/IPv4) Properties                                                                                                    |
|----------------------------------------------------------------------------------------|----------------------------------------------------------------------------------------------------|
| Networking                                                                             | General Alternate Configuration                                                                                                    |
| Connect using:                                                                         | You can get IP settings assigned automatically if your network supports<br>this capability. Otherwise, you need to ask your network administrator<br>for the appropriate IP settings. |
| Configure This connection uses the following items:                                    | Dotain an IP address automatically                                                                                                    |
| Client for Microsoft Networks                                                          | Use the following IP address:                                                                                                    |
| VitualBox Bridged Networking Driver                                                    | Subnet mask:                                                                                                    |
| He and Printer Sharing for Microsoft Networks      Anter Protocol Version 6 (TCP/IPv6) | Default gateway:                                                                                                    |
|                                                                                        | Obtain DNS server address automatically                                                                                                    |
| E - Enk-Layer Topology Discovery Responder                                             | Use the following DNS server addresses:                                                                                                    |
| Install Uninstall Properties                                                           | Preferred DNS server:                                                                                                    |
| Description                                                                            | Alternate DNS server:                                                                                                    |
|                                                                                        | Vajidate settings upon exit Advanced                                                                                                    |
| OK Cancel                                                                              | OK Cancel                                                                                                    |

6.1.4. paspauskite mygtuką *OK* ir uždarykite atvertus langus. Jeigu pasirodys pranešimas, raginantis iš naujo paleisti AK, padarykite tai.

6.2. Kompiuterio TCP/IP nustatymai Windows 95/98/ME vartotojams:

6.2.1. patikrinkite savo AK TCP/IP nustatymus. Darbalaukyje (*Desktop*) pele pažymėkite piktogramą *Network Neighborhood* (*Windows ME – My Network Places*) ir, dešiniu pelės mygtuku atvėrę meniu langelį, pasirinkite punktą *Properties.* Jeigu jūsų AK darbalaukyje nėra šios piktogramos, spustelėkite mygtuką *Start* ir atsidariusiame meniu spauskite nuorodas *Settings>Control Panel.* Atsidariusiame lange dukart spustelėkite piktogramą *Network;* 

6.2.2. atsidariusiame lange atverkite *Configuration* skirtuką ir pažymėkite TCP/IP tinklo (eterneto) plokštę, per kurią jungsitės prie interneto, t. y. rinkitės TCP/IP eilutę, kurioje yra žodžiai *Ethernet adapter* ar *Ethernet NIC;* nesirinkite *TCP/IP ->,,Dial-up"Adapter*ar kt. Jeigu yra eilutė, kurioje parašyta tiktai TCP/IP, pasirinkite ją.

| etwork                                               | ?) |
|------------------------------------------------------|----|
| Configuration   Identification   Access Control      |    |
|                                                      |    |
| The following network components are installed:      | _  |
| Client for Microsoft Networks                        | ▲  |
| 📇 Microsoft Family Logon                             |    |
| Scom Fast EtherLink XL 10/100Mb TX Ethernet NIC (3C9 |    |
| Dial-Up Adapter     Top //D    A 20                  | -  |
| TLP/IP -> 3Lom Fast EtherLink XL TU/TUUMB TX Etherne | -  |
|                                                      |    |
|                                                      | 1  |
| Add Hemove Properties                                |    |
| Primary Network Logon:                               |    |
| Microsoft Family Logon                               | -  |
|                                                      | _  |
| <u>File and Print Sharing</u>                        |    |
| Description                                          |    |
| Description                                          |    |
|                                                      |    |
|                                                      |    |
|                                                      |    |
|                                                      | _  |
| 04 0                                                 |    |

Paspauskite mygtuką Properties;

# 6. KOMPIUTERIO TCP/IP NUSTATYMAI

6.2.3. atsidariusiame lange, atvėrę *IP Address* skirtuką, pasirinkite nustatymą *Obtainan IP address automatically;* atvėrę *DNS Configuration* skirtuką, pasirinkite nustatymą *Disable DNS* (jeigu nustatymai jau yra tokie, nieko keisti nereikia);

| TCP/IP Properties                                                                                                    | TCP/IP Properties                           | ? ×                           |
|----------------------------------------------------------------------------------------------------|---------------------------------------------|-------------------------------|
| Bindings Advanced NetBIOS                                                                                                    | Bindings Advanced                           | NetBIOS                       |
| An IP address can be automatically assigned to this computer.<br>If your network does not automatically assign Paddresse, ask<br>your network administrator for an address, and then type it in<br>the space below. | © Disable DNS<br>C Enable DNS<br>Host Dgmei |                               |
| C [Ditain an IP address automatically     Specity an IP address:     IP Address:                                                                                                    | DNS Server Search Orden                     | <u>A</u> dd<br><u>R</u> emove |
| Subnet Mask:                                                                                                    | Domein Suffix Search Order                  | Add<br>Remove                 |
| OK Cancel                                                                                                    |                                             | OK Cancel                     |

6.2.4. paspauskite mygtuką *OK* ir uždarykite atvertus langus. Jeigu pasirodys pranešimas, raginantis iš naujo paleisti AK, padarykite tai.

Įrenginys pateikiamas klientams su visiškai sukonfigūruotu ir saugiai užšifruotu belaidžio ryšio prievadu. Belaidžio ryšio kanalas apsaugotas WPA-WPA2 slaptažodžiu, kurį sužinosite perskaitę lipduką ant įrenginio dugno:

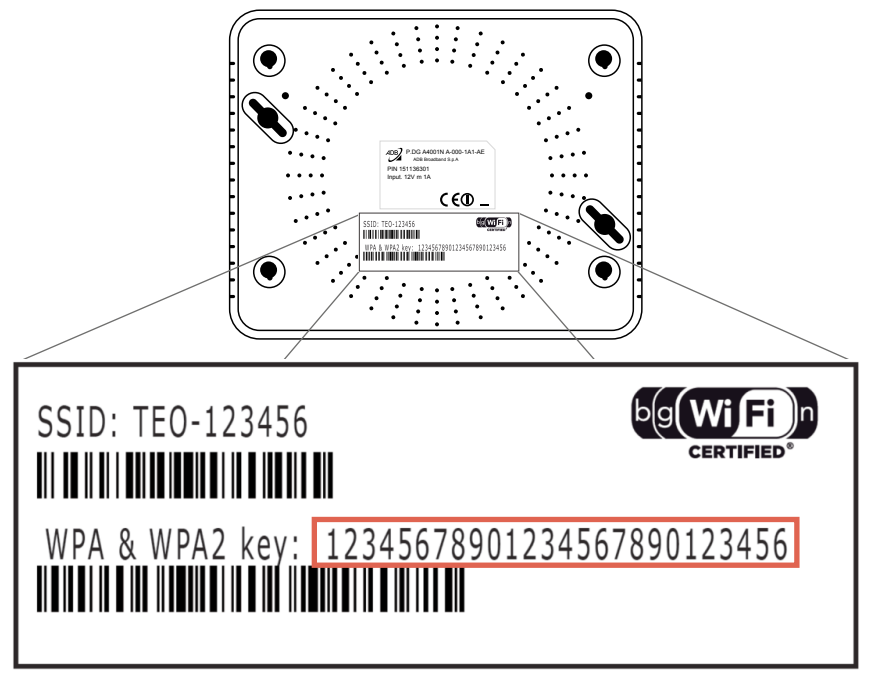

- Slaptažodis yra unikalus kiekvienam įrenginiui ir patikimai apsaugo jūsų interneto ryšį nuo prisijungimo be jūsų žinios. Jei vis dėlto norite pakeisti slaptažodį, skaitykite punktą "Belaidžio ryšio parametrų keitimas".
- Patikrinkite, ar jūsų kompiuteryje įdiegtas belaidžio ryšio adapteris (dauguma nešiojamųjų kompiuterių belaidžio ryšio adapterius turi). Jei tokio adapterio jūsų kompiuteryje nėra, prieš naudodamiesi belaidžiu ryšiu turėsite jį įsigyti ir įsidiegti. Nurodymų, kaip įdiegti ir konfigūruoti belaidžio ryšio adapterį, ieškokite įsigyto adapterio instrukcijoje. Norėdami pasiekti per belaidę prieigą didesnę nei 12 Mbps spartą (jei leidžia jūsų pasirinktas interneto planas) turite naudoti modernų WLAN 802.11n 2.4 GHz standarto Wi Fi adapterį.
- Atidarykite tinklo nustatymų langą paspaudę Start>Run, įveskite ncpa.cpl ir spauskite mygtuką OK. Pasirinkite belaidžio interneto pakuotės tinklą ir spauskite mygtuką Connect.

Windows XP Windows Vista, Windows 7 - 0 - X • 4 Search Network C... P 💭 😔 📲 🕨 Control Panel 🕨 All Control Panel Items 🕨 Network Connections 🕨 0.11 ech 🜔 Folders 💷 - 🔞 ( Bas -Organize -Connect To 87 - 11 🔞 Local Area Connection 2 Enabled, Finewalled Broadcom NetLink (TM) G Local Area Connection Wireless Network Connection Not connected 11a/b/g/n W 😵 Disable in.telecom.lt Intel(R) 82566DM-2 Gigabit Netw.. Connect / Disconn Diagnose Bridge Connection Create Shortcut Persona

#### Windows XP

#### Windows Vista, Windows 7

| Network Tasks                                           | Choose a wireless network                                                                             |                                 |
|---------------------------------------------------------|----------------------------------------------------------------------------------------------------|---------------------------------|
| 🕵 Refresh network list                                  | Click an item in the list below to connect to a wireless network in range or to get more information. | Currently connected to:         |
| Set up a wireless network<br>for a home or small office | (( )) TEO.12345678<br>Scurity-enabled wireless network (NPA) 1111                                     | in.telecom.lt                   |
| Related Tasks                                           | This network requires a network key. If you want to connect to this<br>network, dick Connect.         | Internet access                 |
| v Learn about wreless<br>networking                     |                                                                                                    |                                 |
| Change the order of<br>preferred networks               |                                                                                                    | TEO-12345678                    |
| Change advanced<br>settings                             |                                                                                                    |                                 |
|                                                         |                                                                                                    | Connect automatically           |
|                                                         | T                                                                                                    | Open Network and Sharing Center |
|                                                         | Connect                                                                                               |                                 |

 Prisijungimo dialoge įveskite WPA-WPA2 slaptažodį (nurodytą lipduke, priklijuotame ant belaidžio interneto maršrutizatoriaus dugno) ir jį pakartokite.

| Windows XP                                                                                                    |                        | Windows            | Vista, Window             | ws 7      |
|----------------------------------------------------------------------------------------------------|------------------------|--------------------|---------------------------|-----------|
| Wireless Network Connec                                                                                                    | tion                   | 🕎 Connect to a Net | work                      | x         |
| The network ' <b>TEO</b> - <b>12345678</b> ' requires a network key (also called a WEP key or WPA key).<br>A network key helps prevent unknown intruders from connecting to this network. |                        | Type the netwo     | ork security key          |           |
| Type the key, and then click                                                                                                    | Connect.               | Security key:      | •••••                     |           |
| Network <u>k</u> ey:                                                                                                    | •••••                  |                    | ✓ <u>H</u> ide characters |           |
| Confirm network key:                                                                                                    | •••••                  |                    |                           |           |
|                                                                                                    | <u>C</u> onnect Cancel |                    |                           | OK Cancel |

• Spauskite mygtuką Connect.

#### 7.1. Belaidžio ryšio parametrų keitimas

**Pastaba.** Jei pavyko sėkmingai prisijungti per belaidį ryšį ir ryšys veikia korektiškai, rekomenduojame nustatymų nekeisti. Nustatymai turėtų būti keičiami tik esant būtinybei.

Jei vis dėlto norite pakeisti belaidžio ryšio prievado konfigūraciją:

- a) paleiskite interneto naršyklę ir įrašykite adresą http://192.168.1.254
- b) paspauskite klavišą Enter. Atsidarys įėjimo langas:

| C ( ) ( http://192.168.1.254/ui/login       |                     | □ ■ × 1 ☆ 100 |
|---------------------------------------------|---------------------|---------------|
| ADB<br>Broadband                            |                     |               |
|                                             |                     |               |
|                                             |                     |               |
|                                             | Login               |               |
|                                             | User Name:          |               |
|                                             | Language: English • |               |
|                                             | Login               |               |
| Copyright © 2010, 2011 ADB Broadband S.p.A. |                     |               |
|                                             |                     |               |
|                                             |                     |               |
|                                             |                     | ₫ 100% -      |

# c) įveskite prisijungimo vardą, slaptažodį ir spauskite mygtuką OK: User name: admin Password: admin

Prisijungus atsidarys pradinis maršrutizatoriaus programos langas;

| C () (2 http://192.168.1.254/ui/dboard / -                                                                                                    | 🗟 C 🗙 🧭 Residential Gateway - ADB 🗙           | - • • ×<br>∩ ☆ ⊕    |
|----------------------------------------------------------------------------------------------------|-----------------------------------------------|---------------------|
| ADB Broadband                                                                                                    |                                               | Basic Advanced Mode |
| 🍓 Home                                                                                                    |                                               | admin 👗 Logout      |
| Device Summary 0                                                                                                    | Services                                      | 2                   |
| Firmware Version:         PRGEA4202N_TE0_2.0.1.0011 - main           Platform Version:         2.1.0.0001           Hardware Version:         BCM6362           Uptime:         34m 40s                           | Settings (+) Storage (+) Home                 | System (+)          |
| Internet Connection:         Up           Type:         WAN Ethernet, DHCP           IP Address:         78.60.163.20           Gateway:         78.60.191.254           Name Server:         212.59.1.121.59.2.2 | Network                                       |                     |
| DSL Line: Down                                                                                                    | Diagnostic (+) Security (+) WiFi              |                     |
| WiFi:         Up ??           Name (SSID):         TEO-974920           Security:         WPA-WPA2, AES                                                                                                    | Copyright (\$ 2010, 2011 ADB Broadband S.p.A. |                     |
| LAN IP Address: 192.168.1.254 🧭<br>DHCP Server: Enabled<br>Min Address: 192.168.1.64<br>Max Address: 192.168.1.253                                                                                                |                                               |                     |
| Ethernet Ports: 12345                                                                                                    |                                               |                     |
| Voice Lines:                                                                                                    |                                               |                     |
|                                                                                                    |                                               | € <b>,</b> 100% ▼   |

d) pasirinkite Wi Fi.

| ADB Broadband                                                                                                    |                                             | Basic Advanced Mode Mode     |
|----------------------------------------------------------------------------------------------------|---------------------------------------------|------------------------------|
| & Home                                                                                                    |                                             | admin 怎 Logout               |
| Device Summary 3                                                                                                    | Services                                    | જે                           |
| Firmware Version:         PRGEA4202N_TEO_2.0.1.0011 - main           Platform Version:         2.1.0.0001           Hardware Version:         BCM6362           Uptime:         34m 405                           | Settings (+) Storage (+)                    | Home System (+) Printers (+) |
| Internet Connection:         Up           Type:         WAN Ethernet, DHCP           IP Address:         78.60.163.20           Gateway:         78.60.191.254           Name Server:         212.59.1.121.59.2.2 | <u>i</u>                                    | Network                      |
| DSL Line: Down                                                                                                    | Diagnostic (+) Security (+)                 | ) WIFI                       |
| WiFi:         Up 📝           Name (SSID):         TEO-974920           Security:         WPA-WPA2, AES                                                                                                    | Copyright © 2010, 2011 ADB Broadband S.p.A. |                              |
| LAN IP Address:         192.168.1.254            DHCP Server:         Enabled           Min Address:         192.168.1.64           Max Address:         192.168.1.63                                             |                                             |                              |
| Ethernet Ports: 1 2 3 4 5                                                                                                    |                                             |                              |
| Voice Lines:                                                                                                    |                                             |                              |

#### Atsidarys belaidžio ryšio prievado konfigūravimo langas;

| ADB Broadband                                                                                                    | Basic<br>Mode                              | Advanced<br>Mode                       |
|----------------------------------------------------------------------------------------------------|--------------------------------------------|----------------------------------------|
| lome                                                                                                    |                                            | admin 🗶 Logout                         |
| Device Summary  Firmware Version: PRGEA4202N_TEO_2.0.1.0011 - main                                                                                             | Wireless Access Point                      | ************************************** |
| Platform Version:         2.1.0.0001           Hardware Version:         BCM6362           Uptime:         1h 16m 45s                                          | Status: Up                                 |                                        |
| Internet Connection:         Up           Type:         WAN Ethernet, DHCP           IP Address:         78.60.163.20                                          | Name (SSID): TEO-974920                    |                                        |
| Gateway: 78.60.191.254<br>Name Server: 212.59.1.1 212.59.2.2                                                                                                   | Wi-Fi Security Settings<br>SSID Broadcast: |                                        |
| WiFi: Up P<br>Name (SSID): TEO-974920<br>Concilua WIDA AFG                                                                                                    | Security Mode: WPA-WPA2                    |                                        |
| LAN IP Address: 192.168.1.254 P<br>DHCP Server: Enabled                                                                                                    | WPA Passphrase:                            |                                        |
| Min Address:         192.168.1.64           Max Address:         192.168.1.253           Ethernet Ports:         1           1         2           3         4 | WPS Enabled: 🔿 Yes 💿 No                    |                                        |
| Voice Lines:                                                                                                    | Advanced Configuration                     | Apply Close                            |

- e) konfigūravimo lange leidžiama keisti tokius nustatymus:
- pakeisti savo belaidžio tinklo pavadinimą (SSID) Name (SSID);
- paslėpti savo belaidžio tinklo pavadinimą (SSID), kad kiti jo nematytų žymėjimą SSID Broadcast perdėti ant No;
- pasirinkti WEP šifravimo algoritmą (tai būtina, jei jūsų naudojamas belaidžio ryšio adapteris nepalaiko saugaus WPA arba WPA2 šifravimo) – Security Mode. Pastaba. Turėkite omenyje, kad WEP labai nesaugus protokolas, kuris iki galo neapsaugo jūsų belaidžio ryšio kanalo – patyręs įsibrovėlis gali patekti į jūsų namų belaidį tinklą šnipinėjimo tikslais ir nemokamai naudotis jūsų interneto paslauga!
- pasirinkti AES šifravimo algoritmą (*Encryption Mode*), kad belaidžiu ryšiu perduodami duomenys būtų patikimai apsaugoti;
- pakeisti WPA2 slaptažodį WPA Passphrase eilute. Pastaba. WPA2 slaptažodį siūlome pasirinkti ne trumpesnį kaip 10 simbolių, kombinaciją iš didžiųjų/mažųjų raidžių ir skaičių, kuri būtų sunkiai atspėjama kitiems asmenims. Tai jums leis užtikrinti pakankamai saugų tinklą.

Atlikus *Wireless* parametrų pakeitimus, juos būtinai reikia išsaugoti. Spauskite *Apply* mygtuką.

Prisijungimo belaidžiu ryšiu veiksmų seka lieka ta pati, tik reikia įvesti naujai išsaugotą belaidžio ryšio slaptažodį.

#### 7.2. Gamyklinių parametrų atkūrimas

Jeigu atlikus tam tikrus konfigūravimo veiksmus jums nepavyksta prisijungti prie maršrutizatoriaus konfigūravimo sąsajos, atkurkite įrenginio gamyklinius nustatymus paspaudę *Reset* mygtuką.

#### 8.1. Dažnių skirstytuvo prievadai

Dažnių skirstytuvas (*splitter*) – tai filtras, kuris balso dažnio spektrą atskiria nuo duomenų perdavimo dažnių spektro.

**Svarbu.** Jeigu jums teikiamos ir IP telefonijos paslaugos, visi telefono aparatai, signalizacijos ir kita žemo dažnio įranga turi būti prijungta prie dažnių skirstytuvo TEL lizdo. Galima prijungti ne daugiau kaip du telefono aparatus ar kitus įrenginius.

Dažnių skirstytuvas:

- MODEM maršrutizatoriaus ADSL prievadas
- TEL telefono aparato prievadas
- LINE telefono linijos prievadas

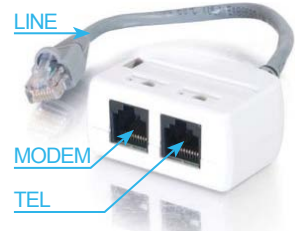

Jeigu interneto paslauga jums teikiama per plačiajuostę (ADSL) prieigą, laidus sujunkite tokia tvarka:

- dažnių skirstytuvo LINE kištuką įjunkite į telefono dėžutės lizdą;
- naudodami pakuotėje esantį telefono laidą, prijunkite dažnių skirstytuvo MODEM lizdą prie maršrutizatoriaus prievado ADSL;
- prie dažnių skirstytuvo lizdo TEL prijunkite telefono aparatą;
- pakuotėje esančiu eterneto laidu prijunkite savo AK prie maršrutizatoriaus prievado Eth1 arba Eth2;
- pakuotėje esantį maitinimo blokelį jjunkite į maršrutizatoriaus el. lizdą Power;
- mygtuku On/Off jjunkite įrenginį (mygtukas įrenginio šone).

#### INTERNETO ZEBRA PRIJUNGIMAS 8. TURINT PLAČIAJUOSTĘ (DSL) PRIEIGĄ

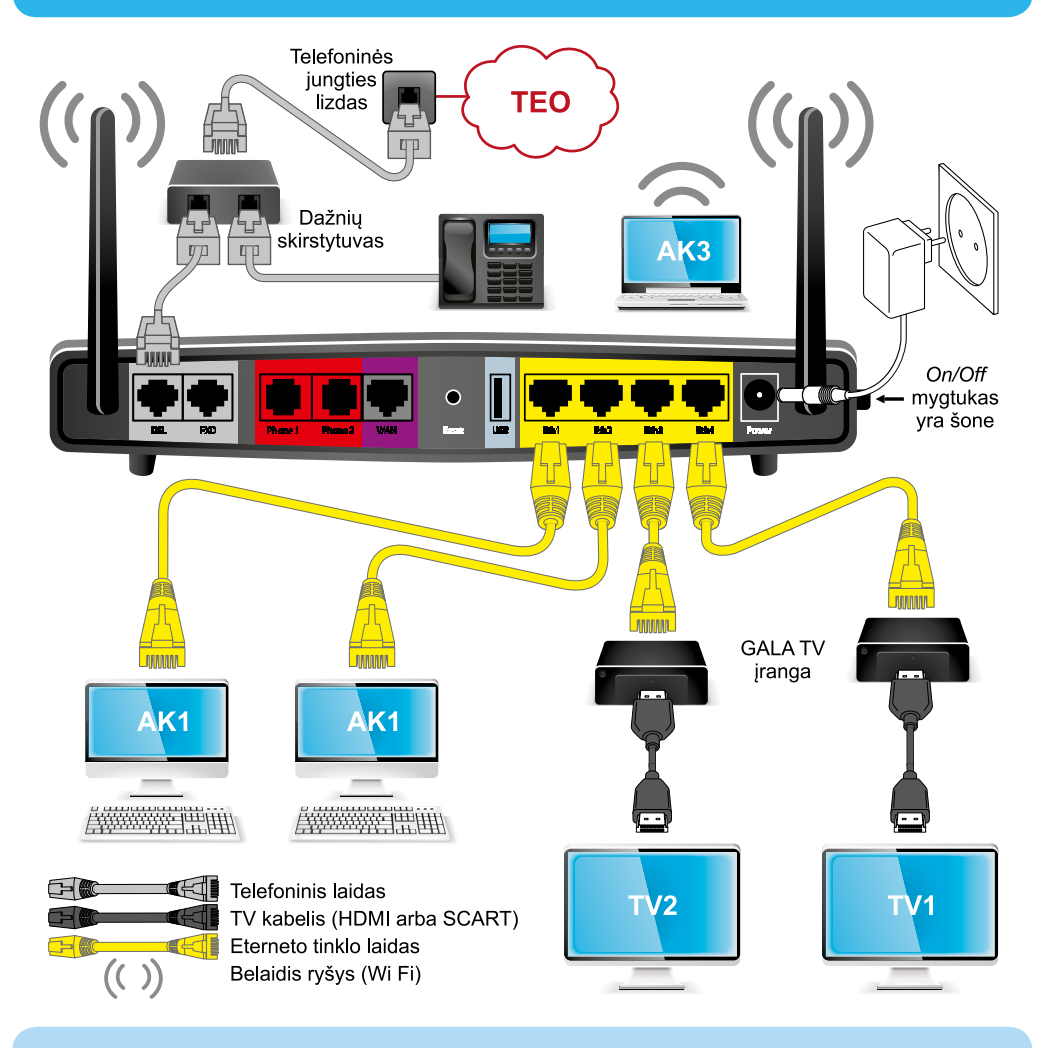

#### Svarbu!

Prievadai Eth1, Eth2 skirti AK.

Prievadai Eth3, Eth4 skirti prijungti televizijos "Interaktyvioji GALA" priedėlį.

Prijungus visą įrangą pagal instrukciją ir įjungus maršrutizatoriaus elektros maitinimą, interneto paslauga veikia, kai maršrutizatoriaus interneto lemputė (gaublys) dega žaliai. Jeigu ši paslauga neveikia, reikia patikrinti kompiuterio TCP/IP nustatymus (plačiau apie TCP/IP nustatymus skaitykite 6-ame šios instrukcijos punkte). Ką daryti, jeigu įranga neveikia, nepavyksta prisijungti prie interneto?

- Patikrinkite, ar teisingai sujungėte laidus ir sukonfigūravote kompiuterio TCP/IP nustatymus, dar kartą pakartokite žingsnius nuo 5 punkto.
- Patikrinkite, kokį eterneto prievadą naudojate AK prijungti. Prievadai Eth3 ir Eth4 skirti prijungti televizijos "Interaktyvioji GALA" priedėlį. Prievadai Eth1 ir Eth2 skirti jungti plačiajuosčio interneto ZEBRA (DSL) arba šviesolaidinio interneto ZEBRA (FTTx) paslaugoms.
- DSL prieigą turintiems klientams: patikrinkite, ar jūsų patalpose įrengtoje telefono dėžutėje nėra įmontuotas papildomas filtras (kondensatorius).
- DSL prieigą turintiems klientams: patikrinkite, ar visi telefono aparatai, signalizacijos ir kita žemo dažnio įranga prijungti prie dažnių skirstytuvo TEL lizdo. Atkreipkite dėmesį, kad galima prijungti ne daugiau kaip du telefono aparatus ar kitus įrenginius.
- Jeigu atlikote visus aukščiau paminėtus veiksmus ir vis tiek negalite prisijungti prie interneto, pabandykite iš naujo paleisti kompiuterį.
- Jeigu patikrinote visus punktus ir vis tiek nepavyksta prisijungti prie interneto, kreipkitės mokamais klientų aptarnavimo telefonais: 1817 – privačių klientų, 1816 – verslo klientų.